## Инструкция по направлению заявления о предоставлении муниципальной услуги «Выдача градостроительного плана земельного участка» в электронном виде на Едином портале государственных и муниципальных услуг – ЕПГУ (https://www.gosuslugi.ru/)

1. После входа на ЕПГУ (https://www.gosuslugi.ru/) авторизуйтесь в личном кабинете.

| Contraction of the second second seco | Corporate<br>Decrement | Cocodan<br>Dencar Iherena         | Санто Перина<br>Траностори              | George<br>Constant        | Lerre<br>Officienterer            | Discours<br>Proscopaspor | K<br>Urpadat<br>Faires | Crypting<br>Heatmanneters | 88<br>Nover  | esporta |
|----------------------------------------------------------------------------------------------------|------------------------|-----------------------------------|-----------------------------------------|---------------------------|-----------------------------------|--------------------------|------------------------|---------------------------|--------------|---------|
| 4                                                                                                    | 9                      | Q Введи<br>Приставы<br>Электроння | те запрос<br>Вылиска ПФІ<br>ия трудовая | р Запис<br>Карта боле     | ь к врачу<br>льщика               | Пособия на де            | тей                    |                           |              |         |
|                                                                                                    |                        | × []                              | Цифровь<br>Учитесь со                   | іе професси<br>скидкой до | <b>ни 2022</b><br>100% за счёт го | сударства                |                        | ,                         |              |         |
| Провер                                                                                                    | оить начисл<br>Штрафы  | ления и опл                       | атить                                   |                           |                                   | Государ                  | ственные по            | шлины                     |              |         |
|                                                                                                    | R TOUDUUD 20           | กมอดี ถนบกหว 50%                  | на штоафы ГИБЛ                          | In                        | 2                                 | Скидка 3                 | 10% на оформ           | ление пошлин чеј          | ез госуслуги | >       |
|                                                                                                    | D Telenvie 20          | Multin Charling 201               |                                         | 201                       |                                   |                          |                        |                           |              |         |

2. Выполните вход в личный кабинет посредством ввода логина и пароля либо с помощью электронной цифровой подписи.

|                    | ГОСУСЛУГИ Канча синтича изетномизани в употномизани                                    |                                               |  |
|--------------------|----------------------------------------------------------------------------------------|-----------------------------------------------|--|
|                    | Вход<br>Телефон кли почта СНИЛС                                                        | Куда еще можно войти<br>с паролемот Госуслуг? |  |
|                    | Holimwuli Hangliau Anti Anna<br>+7 910 3281982<br>Patrow.<br>                          |                                               |  |
|                    | Bolitul<br>Saðerni hepsne?                                                             |                                               |  |
|                    | Зарени грируйтесь для полного доступа к серенсам<br>Вход с помощью электронной подписи |                                               |  |
| Помощь и поллетжка | Условия использования Политика конфиденциальности                                      | Pycowił ×                                     |  |

3. После авторизации в личном кабинете в поле «Введите запрос...» введите ГПЗУ

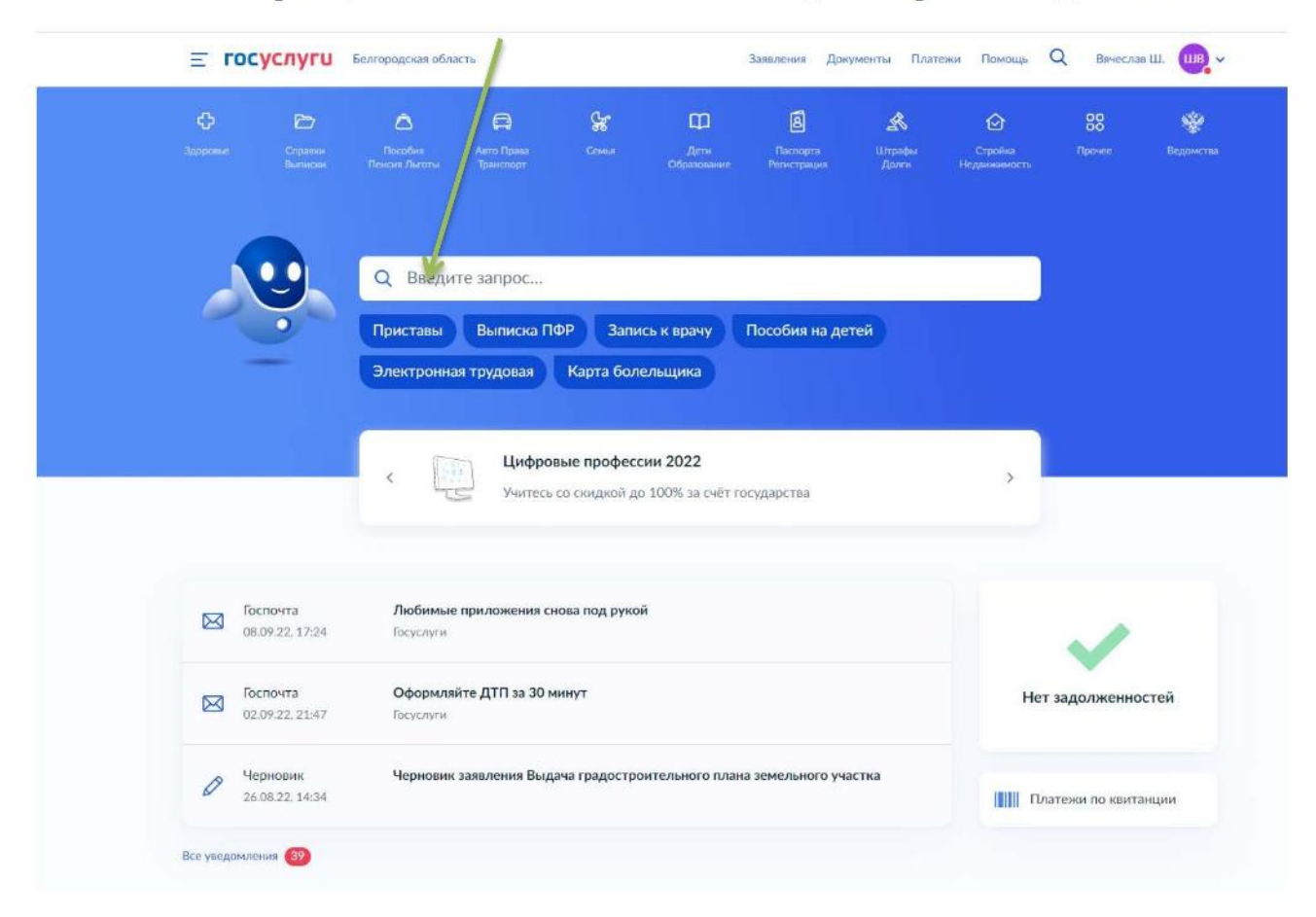

4. В появившемся списке услуг выберете «Выдача градостроительного плана земельного участка»

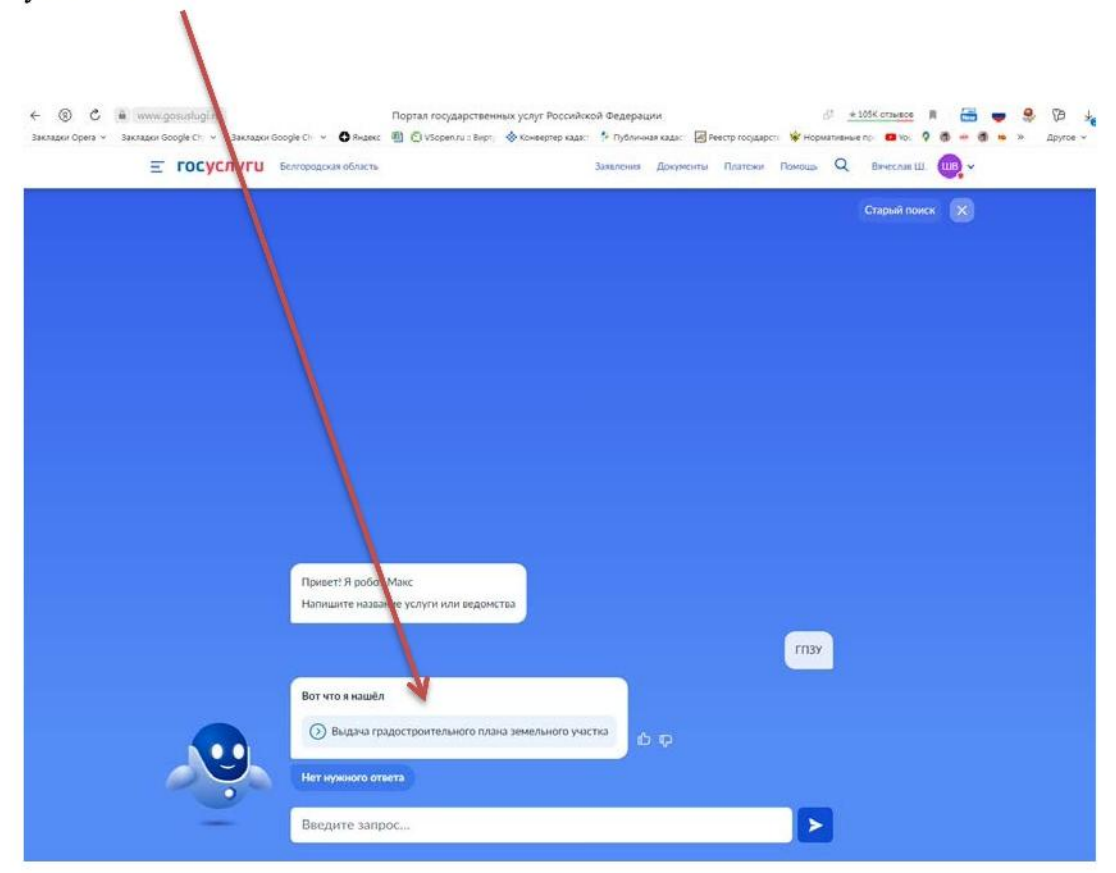

| 5  | O2HakoMLTech C | описанием | VCHVTH    | HAWMITE "HAUATEN  |
|----|----------------|-----------|-----------|-------------------|
| J. | OSHAKOMBICCB C | Onneannew | youry rr, | nammine wita-aib/ |

| < Назад                                                                                                    |
|----------------------------------------------------------------------------------------------------|
| Выдача градостроительного плана земельного<br>участка                                                                                                    |
| Градостроительный план земельного участка выдается<br>правообладателю земельного участка для подготовки проектной<br>документации и получения разрешения на строите, ьство объектов<br>капитального строительства. |
| Для строительства индивидуального жилого или садов <sup>,</sup> го дома<br>оформлять его не требуется.<br><b>Срок услуги</b> 14 рабочих дней.                                                                      |
| Результатом услуги является градостроительный план земельного<br>участка в форме электронного документа.                                                                                                    |
| начать                                                                                                    |

6. Для получения ГПЗУ нажмите «Выдача градостроительного плана земельного участка»

| Цель обращения                                                                 |   |
|--------------------------------------------------------------------------------|---|
| Выдача градостроительного плана земельностичастка                              | > |
| Исправление технической ошибки в градостроительном плане<br>земельного участка | > |
| Получение дубликата градостроительного плана земельного<br>участка             | > |

7. Далее необходимо выбрать, кто обращается за услугой: заявитель или представитель заявителя

| <b>Е ГОСУСЛУГИ</b> Белгородская | область                                          | Заявления | Документы | Платежи | Помощь | Q | Вячеслав Ш. | <b>UUB</b> ~ |
|---------------------------------|--------------------------------------------------|-----------|-----------|---------|--------|---|-------------|--------------|
|                                 | < <sub>Назад</sub><br>Кто обращается за услугой? |           |           |         |        |   |             |              |
|                                 | Заявитель                                        |           |           | >       |        |   |             |              |
|                                 | Представитель                                    |           |           | >       |        |   |             |              |
|                                 |                                                  |           |           |         |        |   |             |              |

8. Если Вы – заявитель, переходите к п. 11 Инструкции

9. Если Вы – представитель заявителя, укажите категорию заявителя, чей интерес Вы представляете

| ≡ госуслуги | Белгородская область       | Заявления | Документы | Платежи | Помощь | Q |
|-------------|----------------------------|-----------|-----------|---------|--------|---|
|             | < Назад                    |           |           |         |        |   |
|             | Укажите категорию зая      | вителя    |           |         |        |   |
|             | Физическое лицо            |           |           | >       |        |   |
|             | Индивидуальный предпринима | тель      |           | >       |        |   |
|             | Юридическое лицо           |           |           | >       |        |   |
|             |                            |           |           |         |        |   |

## 10. Проверьте свои данные, нажмите «Верно»

| ГОСУСЛУГИ Белгородская о | бласть                                                | Заявления | Документы | Платежи | Помощь | Q | Вячеслав Ш. | UB ~ |
|--------------------------|-------------------------------------------------------|-----------|-----------|---------|--------|---|-------------|------|
|                          | < назад<br>Сведения о представителе                   |           |           |         |        |   |             |      |
|                          | Дата рождения                                         |           |           |         |        |   |             |      |
|                          | Паспорт гражданина РФ<br>Серия и номер<br>Дата выдачи |           |           |         |        |   |             |      |
|                          | Кем выдан<br>области<br>Код подразделения             |           | Белгород  | цской   |        |   |             |      |
|                          | 🖉 Изменить                                            |           |           | _       |        |   |             |      |
|                          | Верно                                                 |           |           |         |        |   |             |      |

|                                    | < <sub>Назад</sub><br>Контактный телефон пр | редставителя                                                                                                   |              |         |    |
|------------------------------------|---------------------------------------------|----------------------------------------------------------------------------------------------------|--------------|---------|----|
|                                    | Контактный телефон<br>+7 (910) 328          |                                                                                                    |              |         |    |
|                                    | 🖉 Редактировать                             |                                                                                                    |              |         |    |
|                                    |                                             | Верно                                                                                                    |              |         |    |
| <b>Е ГОСУСЛУГИ</b> Белгородская    | область                                     | Заявления                                                                                                    | Документы    | Платежи | По |
|                                    | < Назад                                     |                                                                                                    |              |         |    |
|                                    | Электронная почта пр                        | редставителя                                                                                                   |              |         |    |
|                                    | Электронная почта                           |                                                                                                    |              |         |    |
|                                    | 🖉 Редактировать                             |                                                                                                    |              |         |    |
|                                    |                                             | Верно                                                                                                    |              |         |    |
| <b>Е ГОСУСЛУГИ</b> Белгородская об | бласть                                      | Заявления Докум                                                                                                | енты Платежи | Помощь  | Q  |
|                                    | < Назад<br>Адрес регистрации преде          | ставителя                                                                                                    |              |         |    |
|                                    | Адрес                                       |                                                                                                    |              |         |    |
|                                    | •••••••••••••••••••••••••••••••••••••       | The second second second second second second second second second second second second second second second s |              |         |    |
|                                    | 🗌 Нет дома 📄 Нет квартир                    | ы                                                                                                    |              |         |    |
|                                    | в                                           | ерно                                                                                                    |              |         |    |

Заявления Документы Платежи Помощь

11. Введите сведения о заявителе

**ГОСУСЛУГИ** Белгородская область

| <b>ГОСУСЛУГИ</b> Белгородска      | я область                |                 | Заявления | Документы    | Платежи | Помощь | С      |
|-----------------------------------|--------------------------|-----------------|-----------|--------------|---------|--------|--------|
|                                   | < Назад                  |                 |           |              |         |        |        |
|                                   | Сведения о заявит        | еле             |           |              |         |        |        |
|                                   | Фамилия                  |                 |           |              |         |        |        |
|                                   | Иванов                   |                 |           |              |         |        |        |
|                                   | Имя                      |                 |           |              |         |        |        |
|                                   | Иван                     |                 |           |              |         |        |        |
|                                   | Отчество                 |                 |           |              |         |        |        |
|                                   | Иванович                 |                 |           |              |         |        |        |
|                                   | При наличии              |                 |           |              |         |        |        |
|                                   |                          |                 |           |              |         |        |        |
|                                   |                          | Далее           |           |              |         |        |        |
| <b>Е ГОСУСЛУГИ</b> Белгородская с | область                  | Заявлен         | ия Докум  | енты Платежи | Помощь  | QE     | вячесл |
|                                   | < Назад                  |                 |           |              |         |        |        |
|                                   | Документ, удостоверя     | яющий лично     | сть заяв  | ителя        |         |        |        |
|                                   | Вид документа            |                 |           |              |         |        |        |
|                                   | Паспорт гражданина Росси | йской Федерации |           | Q            |         |        |        |
|                                   | Серия                    | Номер           |           |              |         |        |        |
|                                   | 1111                     | 111111          |           |              |         |        |        |
|                                   | Код подразделения        | Дата выдачи     |           |              |         |        |        |
|                                   | 312-322                  | 01.09.2022      | 2         | đ            |         |        |        |
|                                   | Кем выдан                |                 |           |              |         |        |        |
|                                   | тест                     |                 |           |              |         |        |        |
|                                   |                          |                 |           |              |         |        |        |
|                                   |                          | Далее           |           |              |         |        |        |
|                                   |                          |                 |           |              |         |        |        |

12. Загрузите доверенность, подтверждающую полномочия представителя на подачу заявления от имени заявителя

| Загрузите документы                                                                                                    |
|----------------------------------------------------------------------------------------------------|
| Документ, подтверждающий полномочия представителя на подачу<br>заявления от имени физического лица<br>Необходимо загрузить:<br>1. Документ, подтверждающий полномочия представителя действовать<br>от имени заявителя, подписанный усиленной квалифицированной<br>электронной подписью заявителя или нотариуса<br>2. Файл с открепленной усиленной квалифицированной электронной<br>подписью заявителя или нотариуса в формате SIG.<br>Для загрузки выберите файл с расширением PDF, XML, ZIP, RAR, SIG. |
| Максимально допустимый размер файла— 50 Мб.<br>Перетащите файлы или выберите на компьютере<br>🧭 Выбрать файл                                                                                                    |

## 13. Ответьте на вопросы

| <b>Е ГОСУСЛУГИ</b> Белго  | ородская область                                                                                                    | Заявления                                                                                                    | Документы                                                                         | Платежи                                      | Помощь | Q | Вячеслав Ш. | <b>WB</b> ~ |
|---------------------------|----------------------------------------------------------------------------------------------------|----------------------------------------------------------------------------------------------------|-----------------------------------------------------------------------------------|----------------------------------------------|--------|---|-------------|-------------|
|                           | < Назад<br>Земельный участок пре<br>объектов федерального<br>значения?<br>К объектам федерального, региона<br>объекты капитального строительст<br>государством своих полномочий. Н<br>больница, Муниципальное дошкол | едназначен для<br>о, региональног<br>льного, местного значе<br>гва, предназначенные д<br>Іапример: Государствен<br>ьное общеобразовател | размещ<br>го, местн<br>ния относяти<br>иля осуществ<br>ная клиниче<br>ьное учрежд | ения<br>ЮГО<br>ся<br>ления<br>ская<br>цение. |        |   |             |             |
|                           | Не предназначен                                                                                                    |                                                                                                    |                                                                                   | >                                            |        |   |             |             |
|                           | Предназначен                                                                                                    |                                                                                                    |                                                                                   | >                                            |        |   |             |             |
| <b>Е ГОСУСЛУГИ</b> Белгор | родская область                                                                                                    | Заявления                                                                                                    | Документы                                                                         | Платежи                                      | Помощь | Q | Вячеслав Ш. | UB ~        |
|                           | <ul> <li>Назад</li> <li>Право заявителя на зем<br/>зарегистрировано в ЕГР</li> <li>Наличие зарегистрированного прав<br/>государственном реестре недвижии<br/>на сайте Росреестра https://rosreestr</li> </ul>        | ельный участо<br>РН?<br>а на земельный участо<br>мости можно проверит<br>г.gov.ru, в разделе "Мои                                       | К<br>к в Едином<br>ъ в личном н<br>1 объекты"                                     | кабинете                                     |        |   |             |             |
|                           | Право зарегистрировано в ЕГР                                                                                                    | 4                                                                                                    |                                                                                   | •                                            |        |   |             |             |
|                           | Право не зарегистрировано в Е                                                                                                    | ГРН                                                                                                    |                                                                                   | >                                            |        |   |             |             |

| Белгородская область                                                                                                | Заявления                                                                      | Документы                                 | Платежи                          | Помощь | Q | Вячеслав Ш. |  |
|----------------------------------------------------------------------------------------------------|--------------------------------------------------------------------------------|-------------------------------------------|----------------------------------|--------|---|-------------|--|
| < Назад                                                                                                    |                                                                                |                                           |                                  |        |   |             |  |
| Цель использования                                                                                                  | земельного участ                                                               | гка                                       |                                  |        |   |             |  |
| Укажите, что вы планируете<br>информация будет использова<br>подключения объекта капит<br>технического обеспечения. | строить. Например, Торг<br>на для определения нагру<br>ального строительства к | говый центр<br>зки возможн<br>< сетям ин: | . Данная<br>ых точек<br>женерно- |        |   |             |  |
| Цель                                                                                                    |                                                                                |                                           |                                  |        |   |             |  |
| Многоквартирный жилой                                                                                               | дом                                                                            |                                           |                                  |        |   |             |  |
|                                                                                                    |                                                                                | 25/2                                      | 000                              |        |   |             |  |
|                                                                                                    |                                                                                |                                           |                                  |        |   |             |  |
|                                                                                                    | Далее                                                                          |                                           |                                  |        |   |             |  |

-----

14. Выберете уполномоченный орган, предоставляющий услугу, по месту расположения

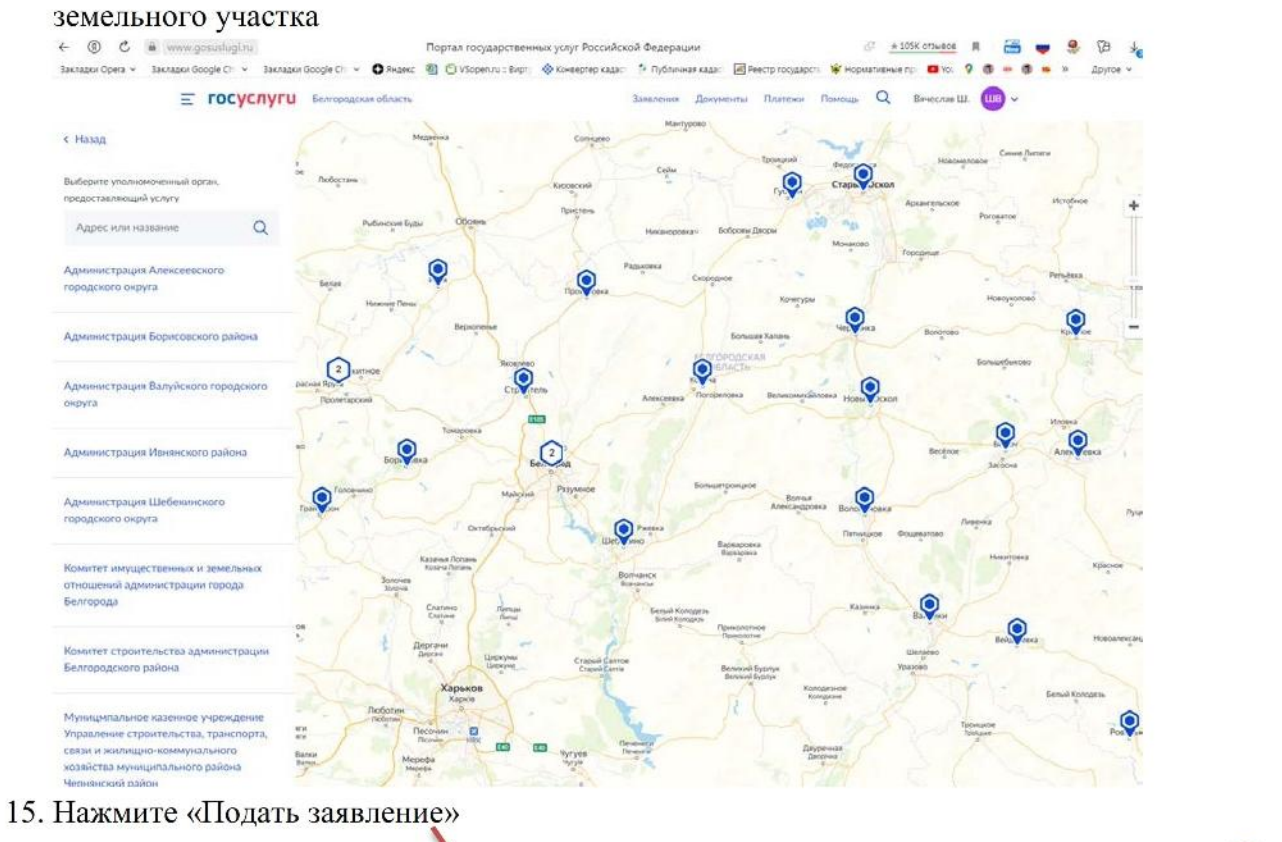

| Е госуслуги | Белгородская область                                        | Заявления ,              | Документы   | Платежи | Помощь | Q | Вячеслав Ш. | ₩B ~ |
|-------------|-------------------------------------------------------------|--------------------------|-------------|---------|--------|---|-------------|------|
|             | способ получения резу                                       | ультата                  |             |         |        |   |             |      |
|             | Электронный результат кредос<br>Ваш личный кабинет на ЕПСУ. | ставления услуги будет п | редоставле⊦ | в       |        |   |             |      |
|             | Получить дополнительно                                      | результат на бумажном    | носителе    |         |        |   |             |      |
|             | Под                                                         | дать заявление           |             |         |        |   |             |      |

16. Ожидайте получения результата услуги в личном кабинете на ЕПГУ.

Приложение

## Информация о выданных ГПЗУ в \_\_\_\_\_ 2022 года

|       |                                            |                                                                                                    | месяц                                                                                                    |                                                                                                    |
|-------|--------------------------------------------|----------------------------------------------------------------------------------------------------|----------------------------------------------------------------------------------------------------|----------------------------------------------------------------------------------------------------|
| № п/п | Паименование муниципального<br>образования | Общее количество заявлений<br>(запросов) о предоставлении<br>муниципальной по выдаче ГПЗУ на<br>земельный участок с видом<br>разрешенного использования,<br>предусматривающим размещение<br>"модельного объекта" | Общее количество заявлений<br>(запросов) о предоставлении<br>муниципальной по выдаче ГПЗУ на<br>земельный участок с видом<br>разрешенного использования,<br>предусматривающим размещение<br>"модельного объекта", поступивших<br>в электронном виде | Общее количество заявлений<br>(запросов)о предоставлении<br>муниципальной по выдаче ГПЗУ на<br>земельный участок с видом<br>разрепенного использования,<br>предусматривающим размещение<br>"модельного объекта", поступивших<br>через МФЦ |
| 1     | 2                                          | 3                                                                                                    | 4                                                                                                    | 5                                                                                                    |
| 1     |                                            |                                                                                                    |                                                                                                    |                                                                                                    |

\*Под «модельным объектом» понимается объект со следующими параметрами: многоквартирный жилой дом выше 4-го и ниже 14-го этажей, общей площадью пе менее 1000 и не более 10000 кв. метров, е высотой этажа, не превышающей 3,5 метра, имеющий не более одного подземного этажа